# **Exercício 8-3 –** Exercício de análise vetorial: Avaliação multicritério, melhor alternativa

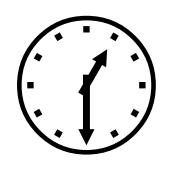

1h30m

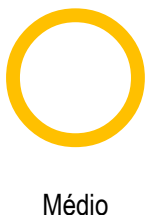

### INTRODUÇÃO

Neste projeto pretende-se efetuar um estudo de impacto ambiental relativamente à seleção da melhor alternativa entre vários traçados propostos para a linha ferroviária de alta-velocidade Madrid-Valencia. Numa primeira fase, especialistas ambientais analisaram o caso e decidiram ter em conta a qualidade ambiental do território como um dos critérios a considerar. Assim a partir do mapa florestal Espanhol, do Ministério do Ambiente, analisaram a vegetação e espécies da zona, criando unidades ambientais e valorizando-as ambientalmente.

Para este estudo consideramos que devem ser avaliados os seguintes aspetos territoriais:

- Impacto sobre a vegetação em função da qualidade ambiental
- Impacto sobre lugares de interesse comunitário (LIC)
- Impacto sobre pontos de interesse geológico (PIG)

### **OBJETIVOS E COMANDO NOVOS**

Aprofundar a análise multicritério e a reclassificação de dados vetoriais. Usar novas ferramentas de análise espacial.

- Análise Vetorial, merge: Arctoolbox-Data Management Tools Genaral- Merge
- Análise Vetorial, intersect: Arctoolbox-Analysis tools-Overlay Intersect
- Análise Vetorial, near. Arctoolbox-Analysis tools Proximity Near

### INFORMAÇÃO DE PARTIDA

- "ave.shp", camada vetorial com 3 alternativas para o traçado da rede ferroviária de alta velocidade
- ilics.shp" camada de polígonos representando lugares de interesse comunitário do Mediterrâneo
- pigs.shp" camada de pontos representando pontos de interesse geológico a sudeste da Comunidade de Madrid
- " "espe.txt", tabela completa de códigos de espécies do Mapa Florestal Espanhol (MFE)
- i "unidamb.txt", tabela de correspondência entre as unidades do MFE e as unidades ambientais
- i "calamb.txt", tabela de correspondência entre unidades ambientais e qualidade ambiental

#### PLANEAMENTO

- 1. Criar uma camada de qualidade ambiental seguindo as tabelas de correspondência dos especialistas
- 2. Eleger a melhor alternativa em função do impacto ambiental

## Resolução

1. Objetivo: Criar uma camada de qualidade ambiental seguindo as tabelas de correspondência dos especialistas.

- 1. Abrir um novo projeto ArcMAP e a camada do mapa florestal espanhol mfe.shp.
- 2. Adicionar as tabelas espe.txt, unidamb.txt e calamb.txt
- 3. Criar três ligações de Join entre a camada mfe.shp e as tabelas de correspondência, tais que:

Join1: mfe.Rotulo1 = espe.rotulo

Join 2: mfe.vegetacion=uniamb.vegetacion

Join 3: mfe.unidad\_amb=calamb.unidad\_amb

4. Unir os polígonos com a mesma qualidade ambiental e gerar uma camada de unidades de qualidade ambiental

Arctoolbox-Data Management Tools – Generalization- Dissolve
 Field: calidad\_amb e Valor
 Output: ca.shp

### 2. Objetivo: Eleger a melhor de três alternativas em função do impacto ambiental

O estudo de impacto ambiental vai ser dividido em 4 fases. Nas primeiras 3 fases analisaremos o impacto que tem cada alternativa sobre cada um dos três fatores e só na fase final, faremos a avaliação multicritério.

2.1. Primeiro analisaremos o impacto sobre os LIC. A metodologia para a avaliação do impacto baseia-se em linhas gerais na proporcionalidade do impacto face ao comprimento do troço da rede ferroviária de alta velocidade em cada LIC. Para o efeito é necessário cruzar (interseção espacial) a camada lic.shp com a camada ave.shp, e determinar o comprimento de cada troço total inserido em cada LIC.

- Adicione as camadas lic.shp e ave.shp
- Proceda à interseção das duas camadas através de Arctoolbox-Analysis tools-Overlay Intersect

Input: "ave" e "lic"

Output: "avelic.shp"

 Criar um novo campo na tabela da camada "avelic.shp", com o nome "ImpactoLIC" do tipo double, e calculam-se os comprimentos de cada troço usando a função Calculate Geometry sobre a coluna ImpactoLIC, property: "Length"

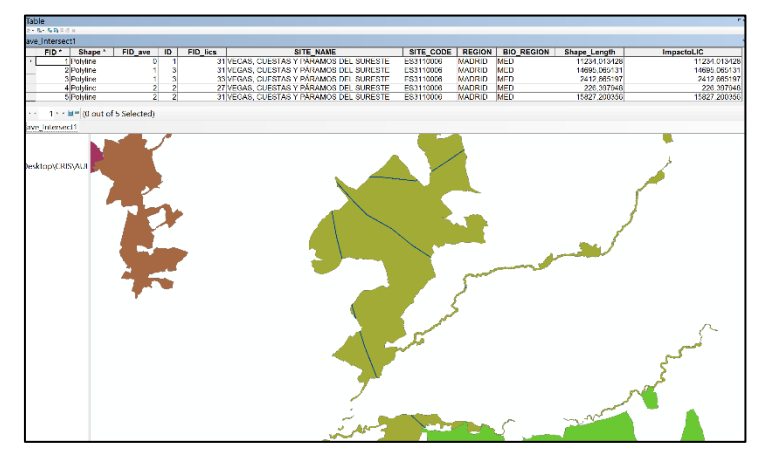

 Para obter um resumo com o comprimento total em cada LIC, faz-se um Summarize, campo "ID",

estatística "Sum" do campo "ImpactoLIC", com output: "Impacto\_LIC.dbf"

| E                      | Summarize ×                                                                                       | mpactoLIC    |
|------------------------|---------------------------------------------------------------------------------------------------|--------------|
| S DEI                  |                                                                                                   | 11234,013428 |
| S DEI                  | Summarize creates a new table containing one record for each unique value of                      | 14695,065131 |
| S DEI                  | the selected field, along with statistics summarizing any of the other fields.                    | 226,397948   |
|                        | 1. Select a field to summarize:                                                                   | >            |
|                        |                                                                                                   |              |
|                        |                                                                                                   |              |
|                        | <ol> <li>Choose one or more summary statistics to be included in the<br/>output table:</li> </ol> |              |
|                        | ESITE_CODE ▲                                                                                      | L            |
|                        | ±REGION                                                                                           | لام          |
|                        | Shape Length                                                                                      |              |
|                        | - ImpactoLIC                                                                                      |              |
|                        | - Minimum                                                                                         |              |
|                        | U Maximum                                                                                         |              |
| $\land$                |                                                                                                   |              |
|                        | Standard Deviation                                                                                |              |
| $\left  \right\rangle$ | Variance                                                                                          |              |
|                        | ✓                                                                                                 |              |
|                        | 3. Specify output table:                                                                          |              |
|                        | VULAS\SIG\SIG2016-2017\Praticas\Exerc8-5\Impacto_LIC.dbi                                          |              |
|                        |                                                                                                   |              |
|                        | Summarize on the selected records only                                                            |              |
|                        | About summarizing data OK Cancel                                                                  | 5            |

2.2. O segundo critério é sobre a qualidade ambiental. Neste caso, o impacto também é proporcional ao comprimento, mas multiplicado pela qualidade ambiental das unidades que o troço atravessa.

- Adicione a camada ca.shp da qualidade ambiental.
- Proceda à interseção das duas camadas através de Arctoolbox-Analysis tools-Overlay Intersect

Input: "ave" e "ca"

Output: "aveca.shp"

- Adicione o campo "Comprimento" do tipo double e calcule os comprimentos.
- De seguida adicione um novo campo na tabela da camada "aveca.shp" de nome "ImpactoCA" do tipo double e usando o Field Calculator calcule: Comprimento \* Valor

 Para obter um resumo do impacto total para cada alternativa use o Summarize, campo "ID",

|             |               |         |    |              |               |                                                                                     | C ×    | * Arc        |
|-------------|---------------|---------|----|--------------|---------------|-------------------------------------------------------------------------------------|--------|--------------|
|             |               |         |    |              |               |                                                                                     | ×      | u <b>¤</b> 3 |
| Calidad_amb | Valor         | FID_ave | ID | Shape_Length | ImpactoCA     | Constant des                                                                        |        | 0            |
| Null>       | <null></null> | 0       | 1  | 989,407922   | <null></null> | Summanze                                                                            |        | ^            |
| aja         | 2             | 0       | 1  | 33135,03109  | 66270,062179  |                                                                                     |        |              |
| ledia       | 3             | 0       | 1  | 13264,648298 | 39793,944893  | Summarize creates a new table containing one record for each unique                 | value  | of           |
| luy Alta    | 5             | 0       | 1  | 696,693304   | 3483,466518   | the selected field, along with statistics summarizing any of the other fie          | lds.   |              |
| uy baja     | 1             | 0       | 1  | 2589,780976  | 2589,780976   |                                                                                     |        |              |
| aja         | 2             | 1       | 3  | 33057,947432 | 66115,894864  | 4. Onland a Bald to summarize                                                       |        |              |
| ledia       | 3             | 1       | 3  | 6176,228543  | 18528,68563   | <ol> <li>Select a field to summarize:</li> </ol>                                    |        |              |
| luy Alta    | 5             | 1       | 3  | 974,40105    | 4872,005252   | ID                                                                                  | $\sim$ |              |
| uy baja     | 1             | 1       | 3  | 859,47564    | 859,47564     |                                                                                     |        |              |
| Ita         | 4             | 2       | 2  | 11691,999588 | 46767,998351  | <ol><li>Choose one or more summary statistics to be included in the</li></ol>       |        |              |
| aja         | 2             | 2       | 2  | 28692,850343 | 57385,700687  | output table:                                                                       |        |              |
| edia        | 3             | 2       | 2  | 9982,724337  | 29948,17301   | Tcaliamb txt Calidad amb                                                            | ^      |              |
| luy Alta    | 5             | 2       | 2  | 687,339328   | 3436,696638   | caliamb txt Valor                                                                   |        |              |
| iuy baja    | 1             | 2       | 2  | 3886,040898  | 3886,040898   | +FID ave                                                                            |        |              |
|             |               |         |    |              |               | ImpectoCA<br>Minimum<br>Maximum<br>Average<br>Sum<br>Standard Deviation<br>Variance | *      |              |
|             |               |         |    |              |               | 3. Specify output table:                                                            |        |              |
|             |               |         |    |              |               | \AULAS\SIG\SIG2016-2017\Praticas\Exerc8-5\ImpactoCA.dbf                             | 66     |              |
|             |               |         |    |              |               | Summarize on the selected records only About summarizing data OK Ca                 | ncel   |              |

estatística "Sum" do campo "ImpactoCA", com output: "Impacto\_CA.dbf"

2.3. O terceiro e ultimo critério refere-se ao impacto sobre os pontos de interesse geológico (PIG). Este impacto vai ser medido através de uma relação inversamente proporcional ao quadrado da distância que separa cada PIG de cada alternativa do traçado da rede ferroviária.

- Adicione a camada pig.shp dos pontos de interesse geológico
- Usando o Select by attributes exporte cada traçado para uma camada distinta: ave1.shp, ave2.shp e ave3.shp
- Procede-se ao cálculo das distâncias entre cada PIG e o traçado ave1: Arctoolbox-Analysis tools – Proximity – Near
  - o Input: pigs
  - o Near: ave1

Este comando não cria nenhuma nova camada, apenas adiciona novos campos à tabela de atributos da camada de input: NEAR\_FID e NEAR\_DIST

- Adicione um novo campo à tabela dos PIG de nome "Impacto1" do tipo double e calcule, usando o Field Calculator, a expressão:
  - o 1/([NEAR\_DIST]/10000)^2

|                                                                                  | 5 H 6 H 4                                                                               |                                   |                                                                                                    | ~ |                                                                                                    |                                                                                                    |                                                                                                    |
|----------------------------------------------------------------------------------|-----------------------------------------------------------------------------------------|-----------------------------------|----------------------------------------------------------------------------------------------------|---|----------------------------------------------------------------------------------------------------|----------------------------------------------------------------------------------------------------|----------------------------------------------------------------------------------------------------|
| Table                                                                            | Field Calculator                                                                        |                                   |                                                                                                    | ^ |                                                                                                    |                                                                                                    |                                                                                                    |
| 9 9 9 9 9 9 9 9 9 9 9 9 9 9 9 9 9 9 9                                            | Parser<br>VB Script O Python<br>Fields:<br>FID<br>Shape<br>PIG<br>NOMB<br>NEAR<br>Impac | Type:<br>Number<br>String<br>Date | Functions:<br>Abs ( )<br>Atn ( )<br>Cos ( )<br>Exp ( )<br>Fix ( )<br>Int ( )<br>Log ( )<br>Sin ( ) |   | NEAR_FID 0<br>0<br>0<br>0<br>0<br>0<br>0<br>0<br>0<br>0<br>0<br>0<br>0<br>0<br>0<br>0<br>0<br>0<br>0 | NEAR_DIST<br>237747,003017<br>252104,980677<br>250206,233465<br>290142,089948<br>209491,987005<br>92475,54166<br>250267,731137<br>263794,432351<br>266664,936931<br>158700,051514     | Impacto1 0<br>0<br>0<br>0<br>0<br>0<br>0<br>0<br>0<br>0<br>0<br>0<br>0<br>0<br>0<br>0<br>0<br>0<br>0 |
| 111<br>121<br>131<br>141<br>151<br>161<br>171<br>181<br>191<br>201<br>211<br>222 | Show Codeblock Impactol = 1/( [NEAR_DIST]/10000)^2                                      |                                   | Sqr()<br>Tan()                                                                                     | = |                                                                                                    | 37722,690389<br>126424,650008<br>117883,837992<br>251090,825773<br>186714,154221<br>192869,536384<br>141868,673526<br>69867,664894<br>261456,121257<br>237130,219816<br>250119,238605 |                                                                                                    |
| - 01                                                                             |                                                                                         |                                   |                                                                                                    |   | Ő                                                                                                    | 114177 998621                                                                                                    | 0                                                                                                    |

- Repita os mesmos procedimentos para calcular o impacto2 sobre a alternativa ave2 e impacto3 sobre a alternativa ave3.
- Por fim a sua tabela pigs tem 3 novas colunas: Impacto1, Impacto2 e Impacto3 e valores para cada pig. Faça uma análise estatística de cada um dos campos novos e determine a soma total para cada impacto:

| Impacto3           1         0,001833           1         0,001833           9         0,001632           3         0,001638           5         0,001781           6         0,001876           5         0,001876           6         0,001876           7         0,029046           1         0,016058           5         0,001785           6         0,001786           7         0,029046           1         0,0160588           2         0,005686           2         0,005686           3         0,001471           Maximum: 21,223833           2         0,002711           Mean: 0,712096           4         0,002711                                                                                                    | Analysis Too<br>Be Extract<br>Be Overlay<br>Be Proximity |
|----------------------------------------------------------------------------------------------------|----------------------------------------------------------|
| 1 0,001833<br>9 0,001833<br>9 0,001833<br>5 0,001638<br>5 0,00147<br>5 0,00244<br>9 0,005896<br>6 0,00179<br>7 0,022404<br>1 0,01638<br>5 0,001385<br>6 0,001791<br>1 0,016058<br>1 0,001638<br>1 0,00183<br>2 0,001638<br>1 0,00183<br>1 0,001838<br>1 0,001838<br>1 0,00188<br>1 0,00188<br>1 0,000188<br>1 0,000188               | Buffer                                                   |
| 1 0,001833<br>9 0,001602<br>3 0,001602<br>5 0,00177<br>5 0,002444<br>9 0,002896<br>6 0,001791<br>7 0,022046<br>6 0,001791<br>7 0,022046<br>1 0,016656<br>1 0,001791<br>2 0,005066<br>1 0,01177<br>Maximum: 21,223833<br>2 0,007061<br>3 0,001471<br>Maximum: 32,044311<br>Mean: 0,712096<br>3 0,001471<br>Maximum: 32,72896                                                                                                    |                                                          |
| 9 0,001602<br>3 0,001638<br>5 0,00174<br>9 0,005896<br>2 0,001578<br>6 0,001791<br>7 0,022946<br>1 0,0160586<br>1 0,0160586<br>1 0,0160586<br>1 0,0160586<br>1 0,0160586<br>1 0,0160586<br>2 0,0007061<br>2 0,0050686<br>1 0,001671<br>1 0,0160586<br>1 0,001701<br>1 0,0160586<br>2 0,0017061<br>1 0,0160586<br>1 0,001701<br>1 0,0160586<br>1 0,001701<br>1 0,0160586<br>1 0,001701<br>1 0,0160586<br>1 0,001701<br>1 0,0160586<br>1 0,001701<br>1 0,001701<br>1 0,0000<br>1 0,00000<br>1 0, | ^Generate                                                |
| 3 0,001638<br>5 0,00117<br>5 0,00244<br>9 0,002896<br>9 0,002896<br>1 0,00185<br>6 0,001785<br>7 0,00186<br>1 0,01865<br>1 0,016058<br>1 0,016058<br>1 0,016058<br>1 0,016058<br>1 0,016058<br>2 0,0007061<br>3 0,001471<br>Maximum: 21,22833<br>2 0,0007061<br>3 0,001471<br>Maximum: 32,04311<br>Mean: 0,712096<br>4 0,000241<br>1 Mean: 0,712096                                                                                                    |                                                          |
| 5 0,00117<br>5 0,002444<br>9 0,005896<br>2 0,001365<br>5 0,001385<br>6 0,001385<br>7 0,022946<br>1 0,0160586<br>2 0,005066<br>1 0,0160586<br>2 0,005066<br>1 0,00160586<br>2 0,005066<br>1 0,00170<br>1 0,02946<br>2 0,005066<br>1 0,00177<br>1 0,02946<br>2 0,00178<br>1 0,0117<br>Maximum: 21,223833<br>2 0,001471<br>Mean: 3,27896                                                                                                    |                                                          |
| 5 0,002444<br>9 0,002896<br>2 0,001578<br>6 0,001385<br>6 0,001791<br>7 0,029046<br>1 0,016058<br>1 0,016058<br>1 0,016058<br>2 0,0007061<br>3 0,001471<br>3 0,001471<br>Maximum: 21,22833<br>2 0,007061<br>3 0,001471<br>Mean: 0,712096<br>4 0,0002711<br>5 0,0024311<br>Mean: 0,278296                                                                                                    |                                                          |
| g         0.005896         Field           2         0.001576         Impacto3         Impacto3           5         0.001381         Statistics:         Impacto3           7         0.022946         Count: 45         Iminimum: 0.00117           2         0.005086         Minimum: 32,122833         Statistics:           2         0.005068         Sum: 32,044311         Mean: 0,712096           3         0.0014711         Mean: 0,712096         S7896                                                                                                    |                                                          |
| 2         0.001578         (mpacto3         Prequency Diatibutic           5         0.001385         Statistics:         Count: 45         Count: 45           1         0.016058         Minimum: 0.00117         Count: 45         Count: 45           2         0.005068         Miximum: 21,228333         Count: 32,042311           3         0.001711         Mean: 0,712096         Statistics: 3,257896                                                                                                    |                                                          |
| 5 0,001385<br>6 0,001791<br>7 0,029046<br>2 0,005068<br>2 0,005068<br>2 0,007061<br>3 0,001471<br>Maximum: 21,223833<br>5 um: 32,044311<br>Mean: 0,712096<br>4 0,0002711<br>5 statistics:                                                                                                    | an 🛛                                                     |
| 6         0.001791         Statistics:           7         0.023046         Count: 45           1         0.016058         Count: 45           2         0.005068         Maximum: 21,22833           2         0.007061         Sum: 32,044311           3         0.001471         Mean: 0,712096           4         0.002711         Standard Deviation: 3,257896                                                                                                    |                                                          |
| 7         0.023046         Count:         45           1         0.016058         Minimum:: 0.00117         9           2         0.005086         Maximum: 21,22833         9           2         0.007061         Sum:: 32,044311         9           3         0.001771         Mean:: 0,712066         0,712056           4         0.002711         Standard Deviation: 3,257896         9                                                                                                    |                                                          |
| 1 0,016058 Minimum: 0,00117 0000000000000000000000000000000                                                                                                    |                                                          |
| 2 0,005086 Maximum: 21,223833 40<br>2 0,007061 Sum: 32,044311<br>3 0,001471 Mean: 0,712096<br>4 0,002711 Standard Deviation: 3,257896                                                                                                    |                                                          |
| 2 0,007061 Sum: 32,044311<br>3 0,001471 Mean: 0,712096<br>4 0,002711 Standard Deviation: 3,257896                                                                                                    | 18.7                                                     |
| 3 0,001471 Mean: 0,712096<br>4 0,002711 Standard Deviation: 3,257896                                                                                                    |                                                          |
| 4 0,002711 Standard Deviation: 3,257896                                                                                                    |                                                          |
|                                                                                                    |                                                          |
| 4 0.002478 Nulls: 0                                                                                                    |                                                          |
| 3 0.005563                                                                                                    |                                                          |
| 6 0.058307                                                                                                    |                                                          |
| 1 0.001377                                                                                                    |                                                          |
| 0.00162                                                                                                    |                                                          |
| 5 0 00148                                                                                                    |                                                          |

Registe esses valores: 93.415829; 118.023445 e 32.044311, respetivamente para cada Impacto.

- Crie agora uma nova tabela com o comando *Create Table* através do ArcCatalog New – dBASE table de nome "Impacto\_PIG.dbf", à qual adicionamos os campos "ID" do tipo large integer e "Sum\_ImpactoPIG" do tipo double, e eliminamos os campos "OBJECTID" e "FIELD1", e editamos os valores manualmente
  - ID Sum\_ImpactoPIG
  - 1 93,415829
  - 2 118,023445
  - 3 32,044311

2.4. O passo final consiste em reunir os 3 critérios e eleger o melhor dos três traçados. Começamos por igualar as escalas dos três impactos calculados, dividindo entre cada impacto pelo seu valor máximo,

multiplicando por 100 para usar uma escala de 0-100, arredondando a inteiro. Designa-se a este processo por normalização das escalas:

#### Impacto<sub>x</sub> = round (Impacto<sub>x</sub> / MAX(Impacto<sub>x</sub>))

Por exemplo para o Impacto\_CA:

- Efetue a normalização para os impactos das tabelas Impacto\_LIC.dbf e Impacto\_PIG.dbf.
- De seguida efetue o join da camada "ave.shp" com cada uma das tabelas anteriores: Impacto\_LIC.dbf, Impacto\_CA.dbf e Impacto\_PIG.dbf, usando sempre o *field* "ID", para estabelecer estas relações, obtendo assim uma tabela final tal como se apresenta de seguida:

| Tak | ole       |          |    |     |      |       |            |     |      |       |            |     |      |            |
|-----|-----------|----------|----|-----|------|-------|------------|-----|------|-------|------------|-----|------|------------|
| -   | 🔁 •   🏪 🗞 | S 🐔 🗙    |    |     |      |       |            |     |      |       |            |     |      |            |
| ave | <b>,</b>  |          |    |     |      |       |            |     |      |       |            |     |      |            |
|     | FID       | Shape *  | ID | OID | ID * | Cnt_I | Sum_Impact | OID | ID * | Cnt_I | Sum_Impact | OID | ID * | Sum_Impact |
|     | 0         | Polvline | 1  | 0   | 1    | 1     | 66         | 0   | 1    | 5     | 79         | 0   | 1    | 79         |
|     |           |          |    | · · |      |       | 00         |     |      |       | 10         | 0   |      | 10         |
|     | 2         | Polyline | 2  | 1   | 2    | 2     | 94         | 1   | 2    | 5     | 100        | 1   | 2    | 100        |

O **Impacto final** é então calculado através da média ponderada dos impactos LIC, CA e PIG. Considerase para efeitos de simplicidade do exercício que cada impacto contribui de igual forma para o impacto final. Assim adicione um novo campo ("**Impacto**"), do tipo *short integer* à tabela da camada ave.shp e usando o *Field calculator*, calcule o impacto final através da expressão:

([Impacto\_LIC.Sum\_Impact] + [Impacto\_CA.Sum\_Impact] + [Impacto\_PIG.Sum\_Impact]) / 3)

O menor dos valores indica o traçado ótimo: o número 3!

| Tał | ole |           |       |       |       |       |            |     |      |       |            |     |      |            |             | □ × |
|-----|-----|-----------|-------|-------|-------|-------|------------|-----|------|-------|------------|-----|------|------------|-------------|-----|
|     |     |           |       |       |       |       |            |     |      |       |            |     |      |            |             |     |
| ave | e   |           |       |       |       |       |            |     |      |       |            |     |      |            |             | ×   |
|     | FID | Shape *   | ID    | OID   | ID *  | Cnt_I | Sum_Impact | OID | ID * | Cnt_l | Sum_Impact | OID | ID * | Sum_Impact | ave.Impacto |     |
|     | 1   | Polyline  | 3     | 2     | 3     | 2     | 100        | 2   | 3    | 4     | 64         | 2   | 3    | 27         | 64          |     |
|     | 0   | Polyline  | 1     | 0     | 1     | 1     | 66         | 0   | 1    | 5     | 79         | 0   | 1    | 79         | 75          |     |
|     | 2   | Polyline  | 2     | 1     | 2     | 2     | 94         | 1   | 2    | 5     | 100        | 1   | 2    | 100        | 98          |     |
|     |     |           |       |       |       |       |            |     |      |       |            |     |      |            |             |     |
| н   | 0,  | " 🔳 (1 ou | it of | 3 Sel | ected | )     |            |     |      |       |            |     |      |            |             |     |

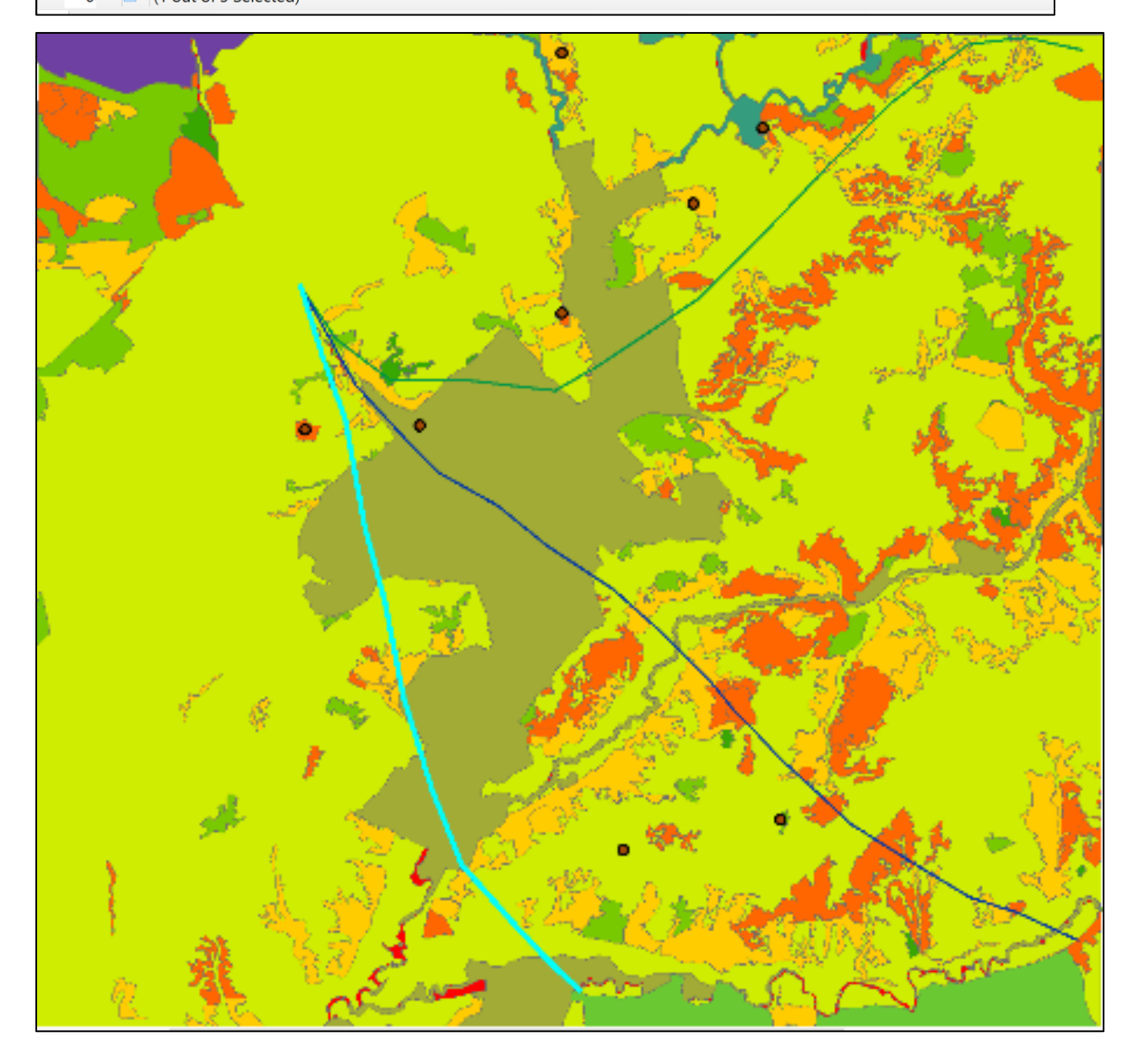